## Ovládanie digitálnych vstupných bodov (DI) (HI/Sledovanie a ovládanie objektov systému D2000/Staré ovládacie okná)

## III STARÉ OVLÁDACIE OKNÁ III

Po kliknutí na grafický objekt, ku ktorému je na ovládanie pripojený meraný bod typu DI (digitálny vstup), sa otvorí nasledujúce ovládacie okno.

|        | 🖬 M.MB_DI_04 < 1 🛛 🔁 🔂                                                                                                    |
|--------|----------------------------------------------------------------------------------------------------|
| 2<br>4 | Meraný bod DI<br>Aktuálna hodnota: ON [ProcAlarm, NoAckPAlarm, NoAckValue] 7<br>16:35:41 18:03-1999 5<br>Procesný alarm: Alarm Nepotvrdený (On ) |
|        | Použiť náhradnú hodnotu Auto zatvorenie A                                                                                                    |
| 9      | Hodnota riadiaceho objektu: False [Manual]                                                                                                    |
|        | Zrušiť náhradnú hodnotu                                                                                                    |
|        |                                                                                                    |
| 1      | Názov objektu.                                                                                                    |
| 2      | Popis objektu.                                                                                                    |
| 3      | Aktuálna hodnota [stavy] a technické jednotky objektu.                                                                                           |
| 4      | as posledného priradenia hodnoty objektu.                                                                                                    |
| 5      | Flagy (príznaky) hodnoty objektu. Zobrazené sú len mená tých flagov, ktorých hodnota je TRUE.                                                    |
| 6      | Tlaidlo na ovládanie procesných alarmov.                                                                                                    |
| 7      | Potvrdenie hodnoty objektu.                                                                                                    |
| 8      | Potvrdenie procesného alarmu.                                                                                                    |
| 9      | as ovládacieho okna urená na nastavenie náhradnej hodnoty.                                                                                       |

## Náhradná hodnota digitálnych vstupných bodov (DI)

Zaiarknutím voby **Použi náhradnú hodnotu** sa povolí použitie náhradnej hodnoty. Ovládacie okno sa rozšíri o ovládacie prvky umožujúce ovláda náhradnú hodnotu. Hodnota meraného bodu môže by nahradená hodnotou iného objektu (tzv. riadiaci objekt), alebo rune nastavená operátorom procesu D2000 HI prostredníctvom nasledujúcej asti dialógového okna.

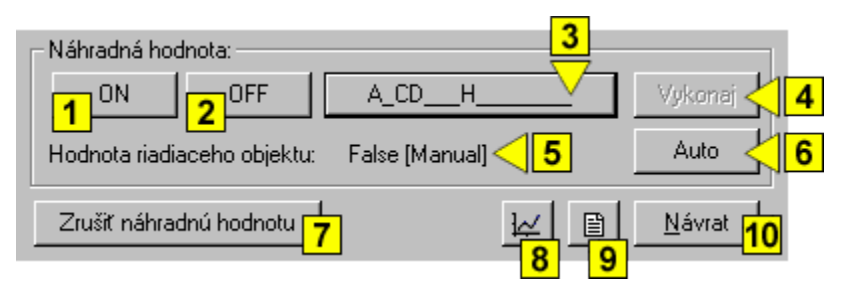

V závislosti od prítomnosti tlaidla Vykonaj v ovládacom okne majú tlaidlá \*ON a \*OFF dve možné funkcie:

1. Tlaidlo Vykonaj sa v okne nenachádza. Stlaením tlaidla ON alebo OFF sa vykoná povel na nastavenie náhradnej hodnoty a súasne i flagov (príznakov) hodnoty.

2. Tlaidlo Vykonaj sa v okne nachádza. Stlaením tlaidla ON alebo OFF sa iba "pripraví" nastavenie náhradnej hodnoty a súasne i flagov (príznakov) hodnoty.

| 3  | Nastavenie flagov (príznakov) náhradnej hodnoty objektu.                                                                                                    |
|----|----------------------------------------------------------------------------------------------------|
| 4  | Toto tlaidlo je v okne prítomné, ak bola pri konfigurácii pripojenia grafického objektu v procese D2000 GrEditor vybratá voba Aj s potvrdením. Stlaením tlaidla Vykon aj sa vykoná povel na nastavenie náhradnej hodnoty a flagov (príznakov) hodnoty, ktoré boli "pripravené" na nastavenie stlaením niektorého z tlaidiel ON a OFF. |
| 5  | Aktuálna hodnota a stav riadiaceho objektu náhradnej hodnoty.                                                                                                    |
| 6  | Zmena režimu náhradnej hodnoty do automatického režimu. Náhradná hodnota v tomto režime kopíruje hodnotu riadiaceho objektu.                                                                                                    |
| 7  | Zrušenie platnosti náhradnej hodnoty.                                                                                                    |
| 8  | Otvorenie grafu                                                                                                    |
| 9  | Zaradenie ovládaného objektu na aktuálnu stránku otvoreného browsera. Ak browser nie je otvorený, po stlaení tohto tlaidla sa otvorí a ovládaný objekt sa zaradí na jeho prvú stránku.                                                                                                    |
| 10 | Zatvorenie dialógového ovládacieho okna.                                                                                                    |
|    |                                                                                                    |

## Poznámka

\*Oznaenie tlaidiel ON a OFF závisí od definície objektu (od stavového textu, ktorý je priradený k objektu). Ak danému objektu nie je priradený žiadny stavový text, oznaenie tlaidiel závisí od konfigurácie systémových textov. Štandardné oznaenie tlaidiel je zobrazené v obrázku.